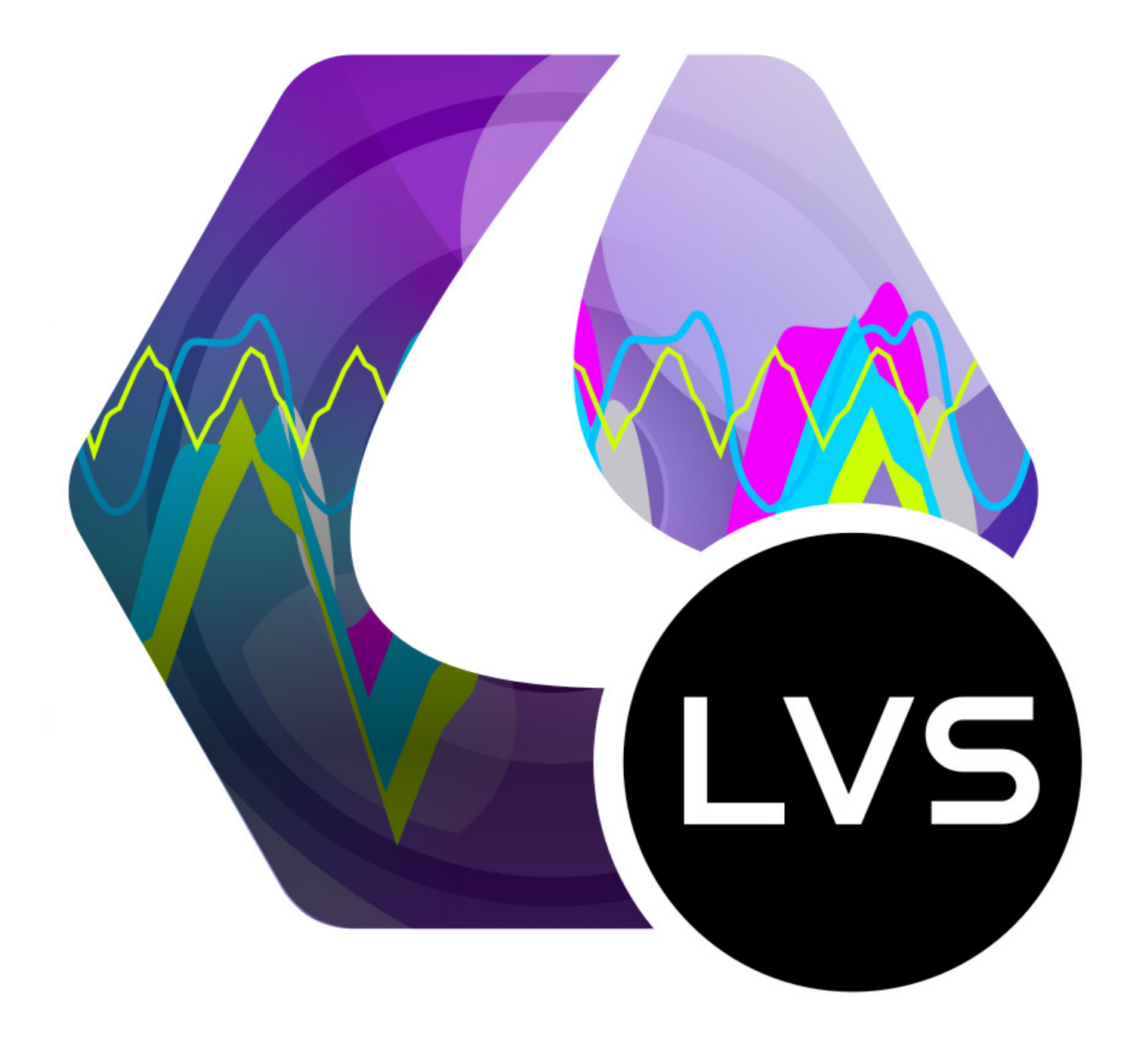

# LVS Live Video Sync

**Operations** Manual

**VERSION 1.0 (1/12/2019)** 

### CONTENTS

- 1. Requirements 3
- 2. Setting Up LVS 4
- 3. Using LVS 6
- 4. Record Features 7
- 5. Playback Features 8
- 6. Synchronizing Video and Graph Data 9
- 7. LEOMO Sensor Placement 11
- 8. LEOMO Sensor Orientation 12
- 9. Export Features 13

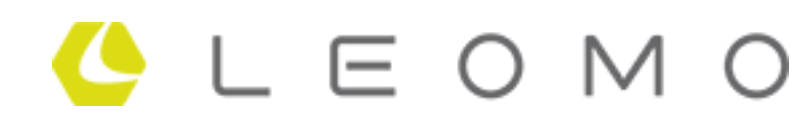

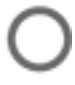

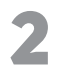

# REQUIREMENTS

#### **TYPE-R AND LEOMO MOTION SENSORS**

#### **WI-FI CONNECTION**

#### **SMARTPHONE**

- IOS: IOS 10.0 OR LATER
- IPHONE 5 OR LATER
- ANDROID: ANDROID 5.0 OR LATER

#### **IPAD**

- IPAD AIR OR LATER
- IPAD MINI 2 OR LATER (\* NOT INCLUDING IPAD4)
- IPAD PRO
- IOS : IOS 10.0 OR LATER

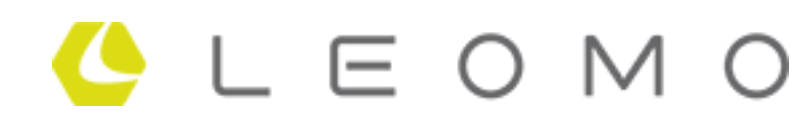

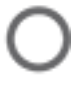

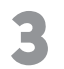

Setting up LVS involves the following steps:

# **1. DOWNLOAD THE LVS APP FOR IPAD FROM THE APPSTORE**

# **2. ENSURE THE TYPE-R AND LVS ARE USING THE SAME WIFI NETWORK**

- 1. On the TYPE-R, Go to Quick Settings > Menu > WiFi, tap to enable WiFi
- **2. IMPORTANT:** Check that the WiFi network name on the TYPE-R is the same as the WiFi network that the iPad is connected to.
  - On the TYPE-R, go to Quick Settings > Menu > WiFi
  - On the iPad, go to Settings > WiFi

**NOTE:** We recommend using a dedicated router for the WiFi network that will be used for LVS

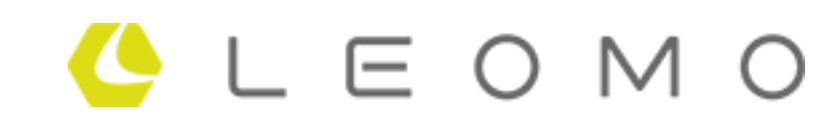

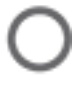

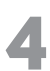

# **3. CONNECT THE TYPE-R TO LVS IPAD APP**

1. On the TYPE-R, Go to Menu > Live Video Sync, tap "Destination" Search".

2. A list of IP addresses will appear, select the same IP address in the list from the LVS App and tap "Select".

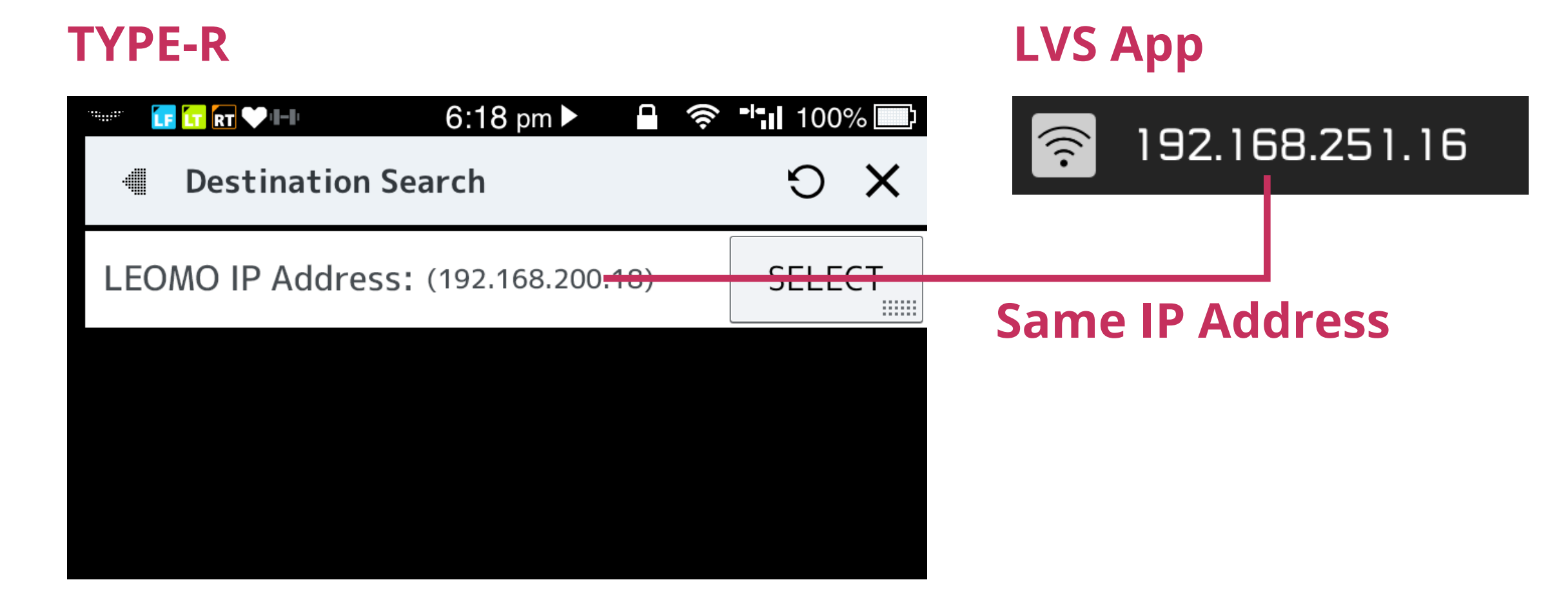

3. Go back to Menu > Live Video Sync, in the "Destination" row, ensure the IP address is the same as the IP address in the LVS app. EOMO

4. In the "Publish" row, tap to enable.

|                    | 6:18 pm 🕨 🔒 🧟 ୟ 100% 📖 |
|--------------------|------------------------|
| 🕘 Live Video Sync  | ×                      |
| Destination Search |                        |
| Publish            | ON                     |
| Destination        | IPad (192.168.251.16)  |

WIFI will be kept ON when Live feature is running. It might

5. In the LVS app, the TYPE-R icon, will display "OK".

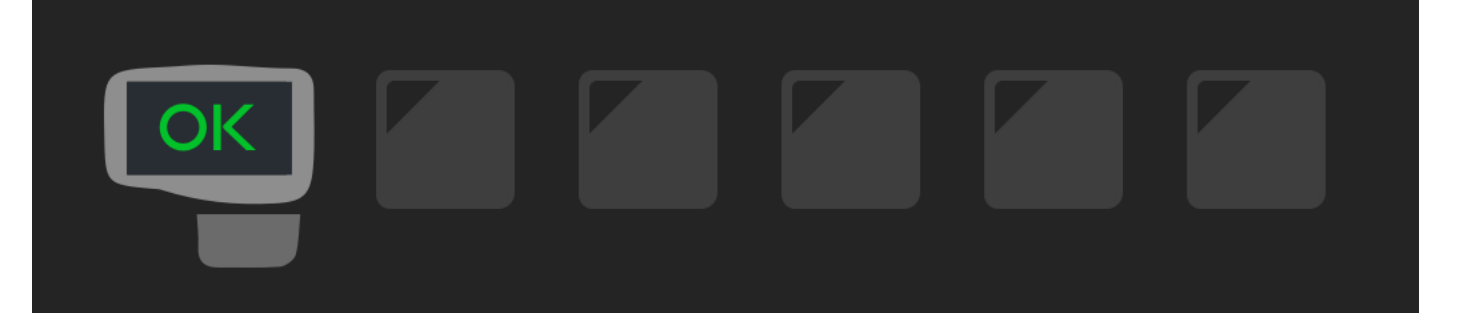

6. You're done, the TYPE-R is successfully connected to LVS.

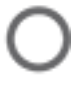

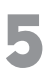

## PREPARATION

- 1. Put on the LEOMO Motion Sensors.
- 2. On the TYPE-R, start the tracker.
- 3. Once all sensors are connected, it should look like this in LVS:

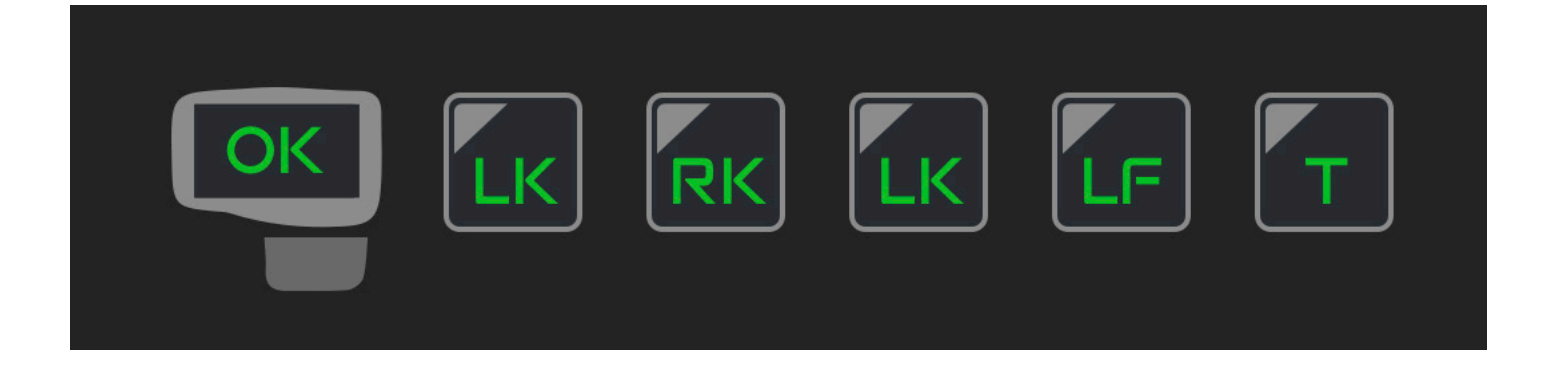

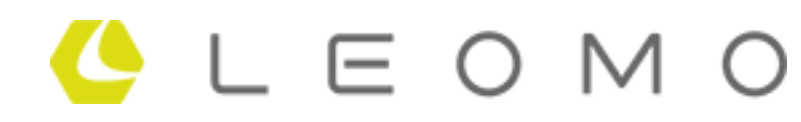

### RECORDING

4. In LVS, Select a frame rate, and tap the "Record" button.

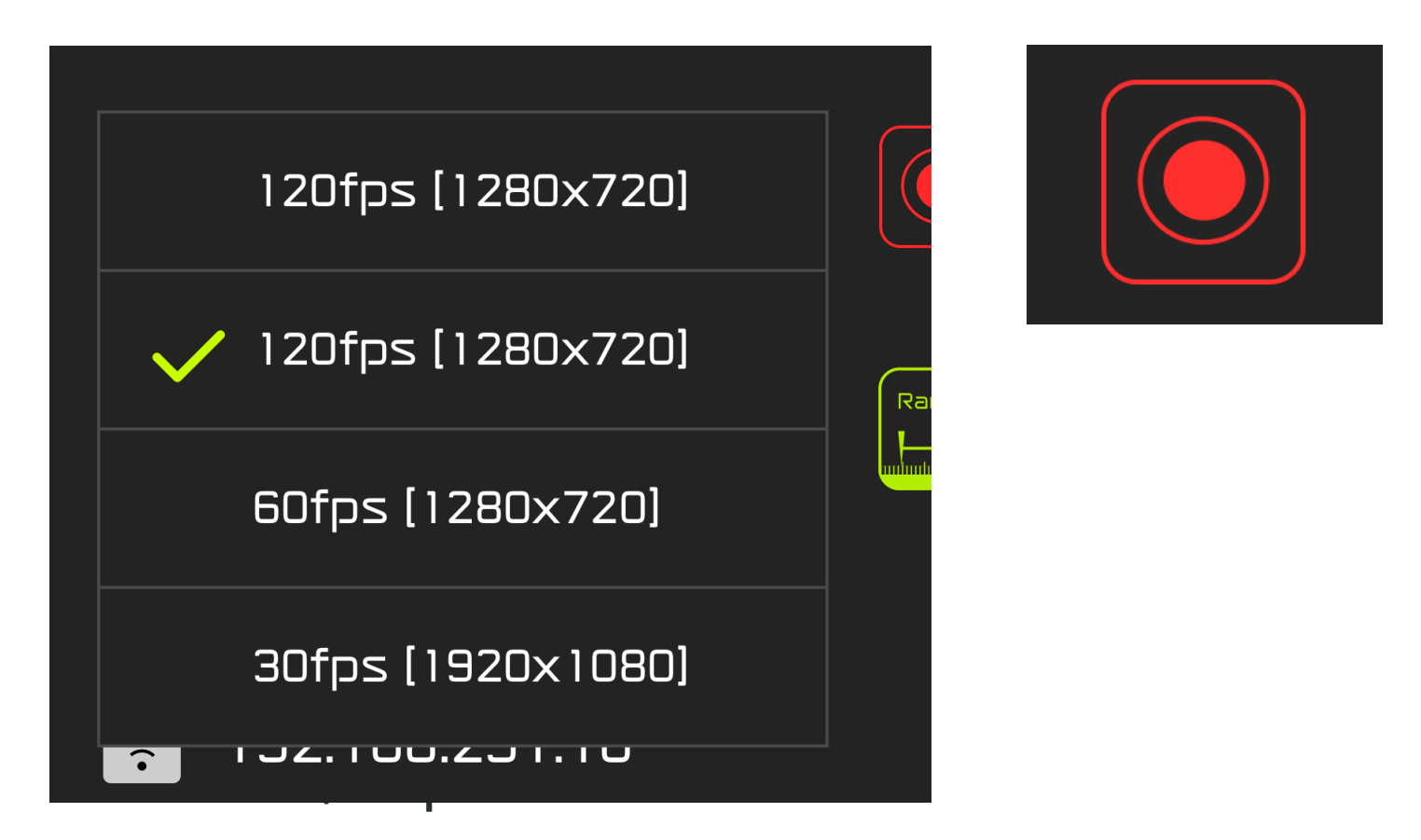

5. IMPORTANT: Before riding, tap a motion sensor (i.e. waist sensor) three times consecutively. This is needed to sync the video and graph data later.

6. Start riding.

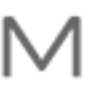

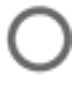

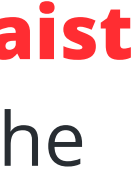

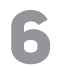

### **RECORD FEATURES**

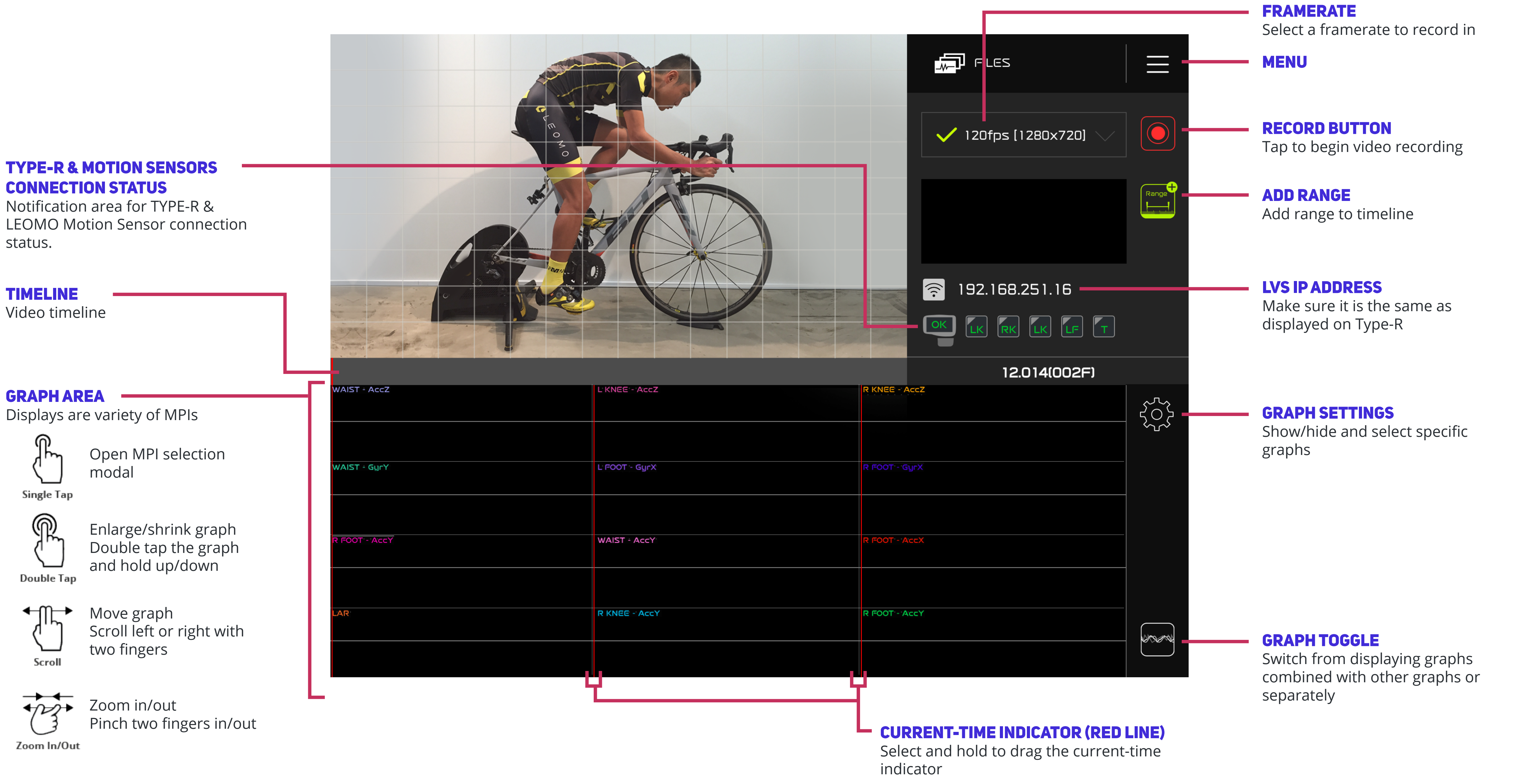

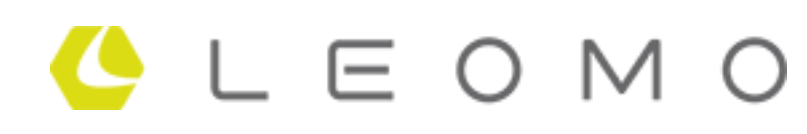

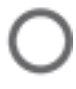

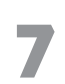

### **PLAYBACK FEATURES**

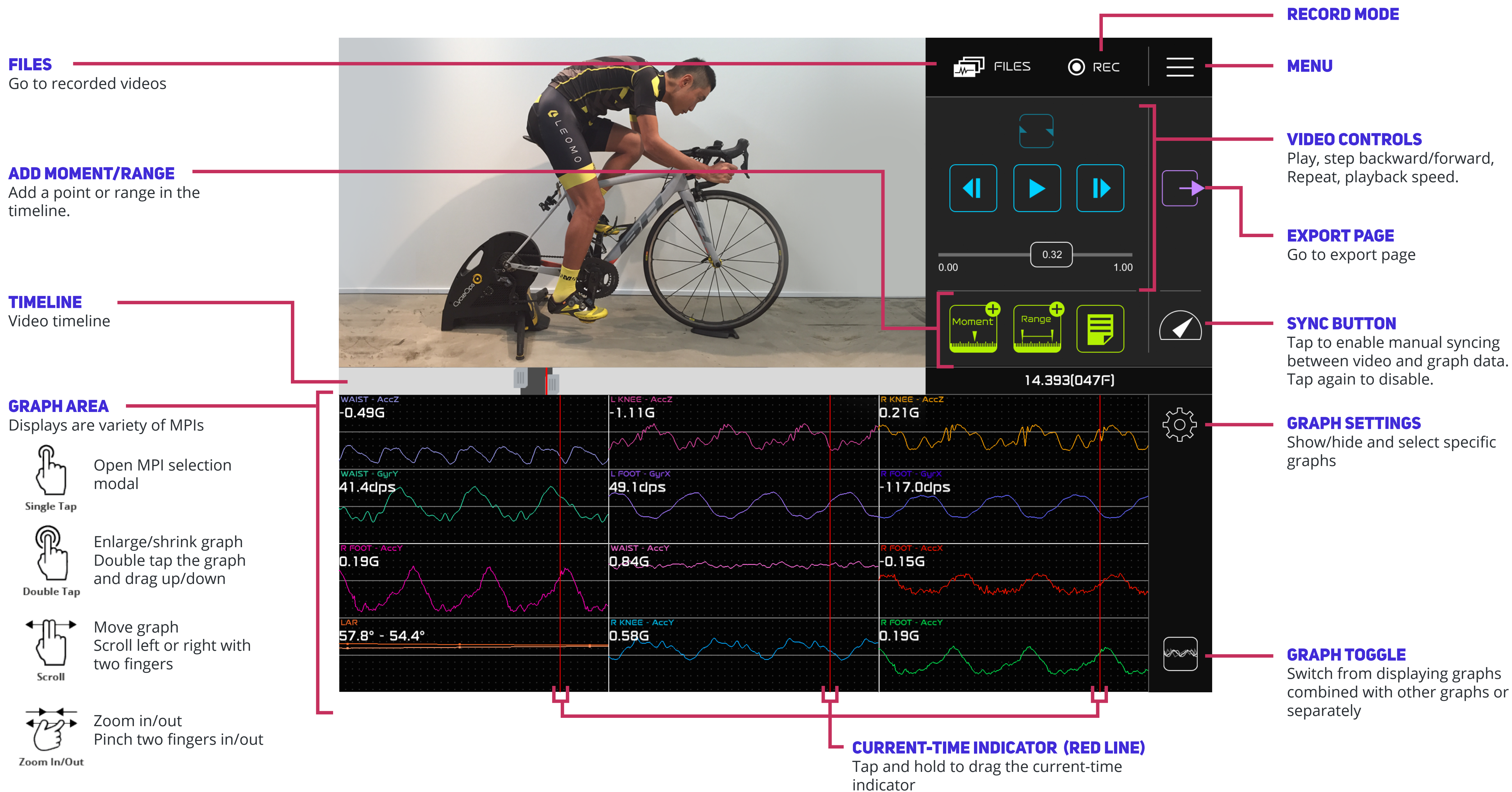

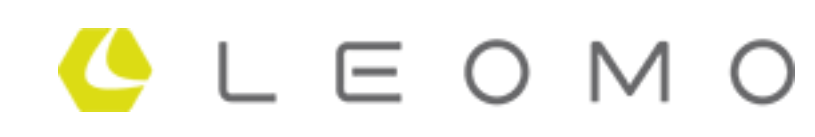

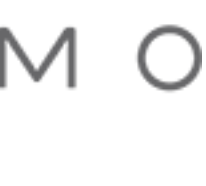

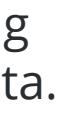

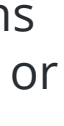

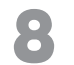

# **HOW TO SYNCHRONIZE VIDEO AND GRAPH DATA**

It is necessary to synchronize the iPad/tablet video and the recorded data before proceeding to the analysis, because video and data are not synchronized at the time of recording.

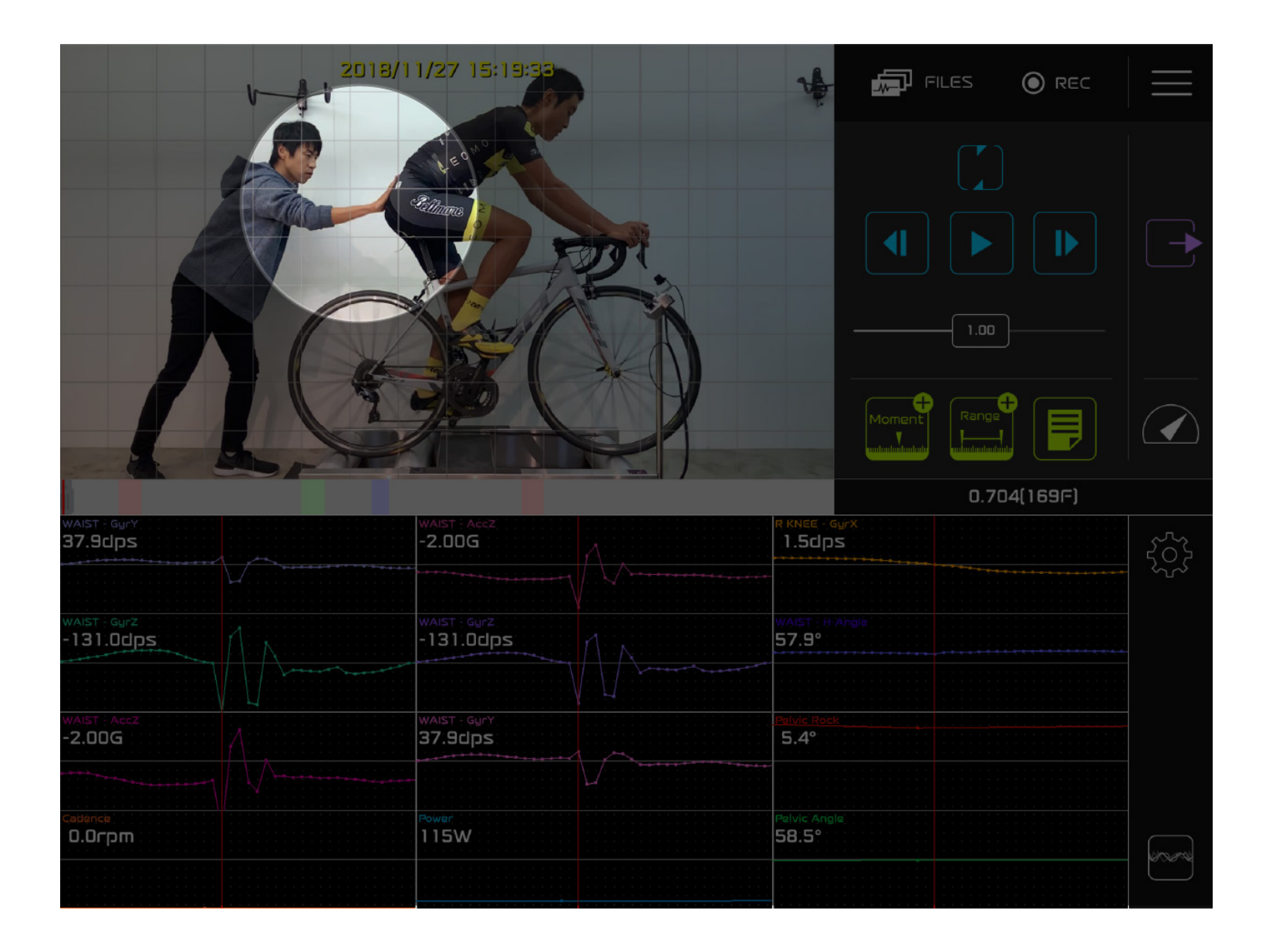

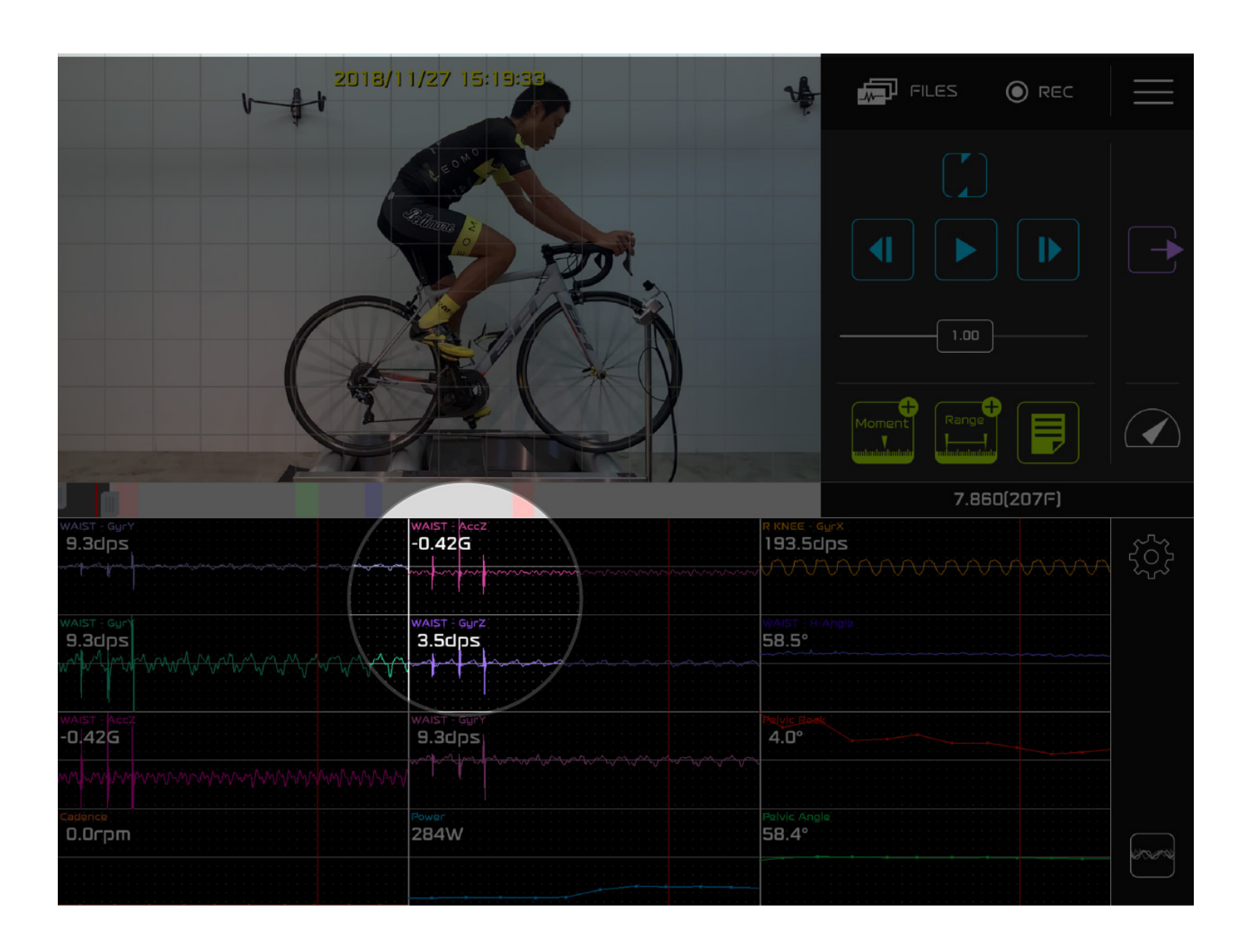

1. Find the sensor that was tapped in the video (e.g. Waist sensor).

the sensor).

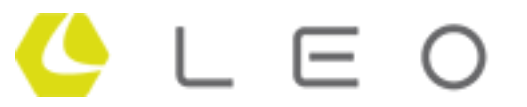

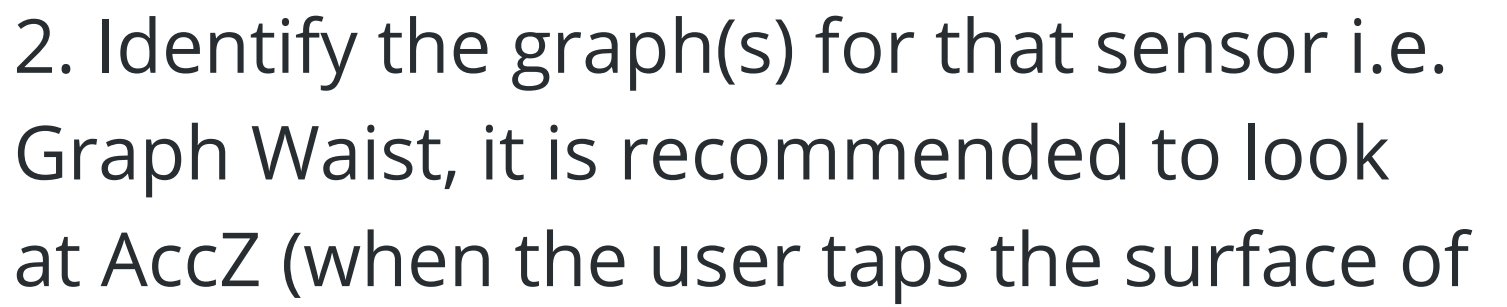

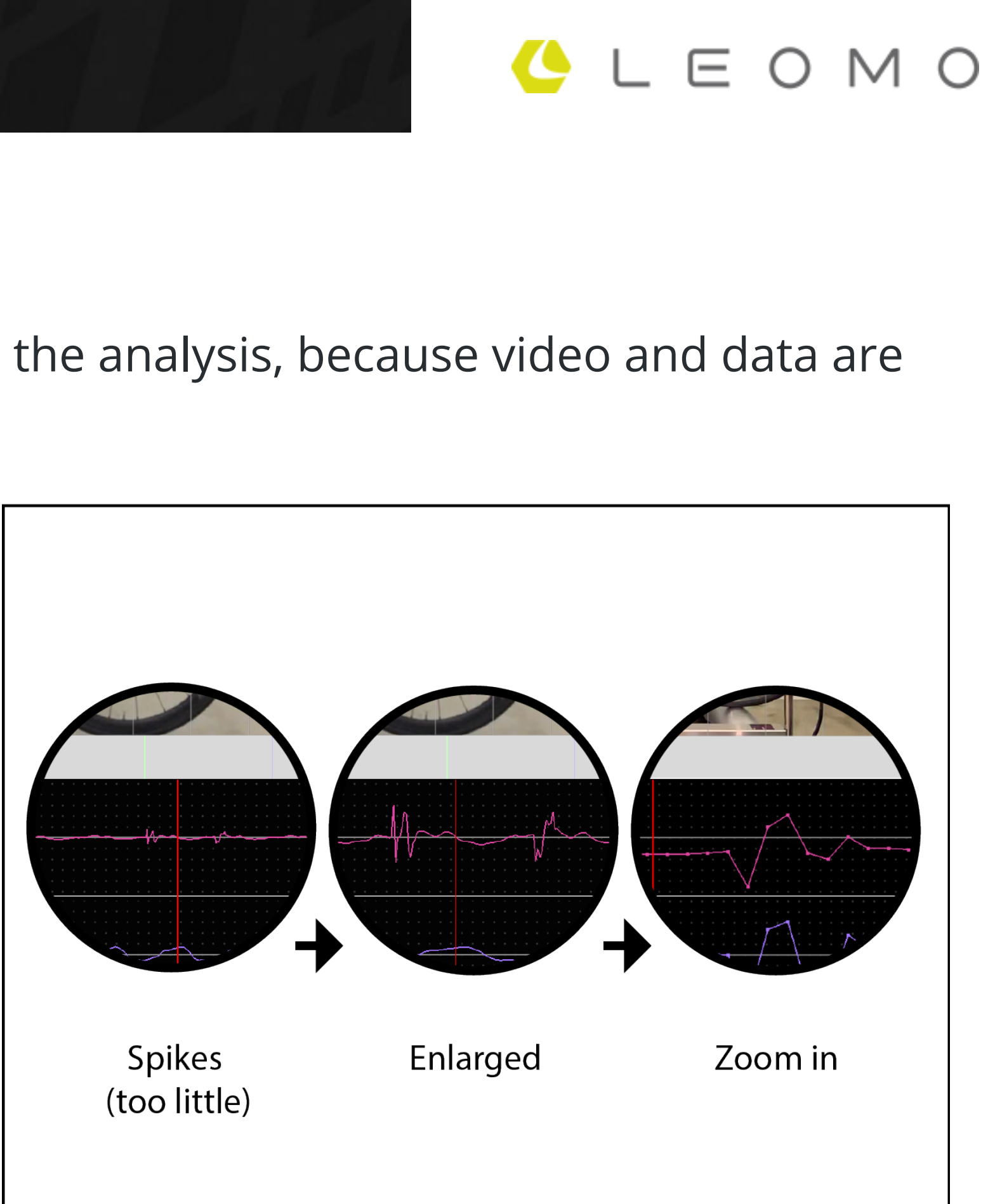

3. In that graph, zoom in and search for the taps that were recorded by the sensor, it will look something like this (i.e. spikes in the graph).

If the spike is too small to recognize, enlarge the spike by double tapping and dragging up on the graph.

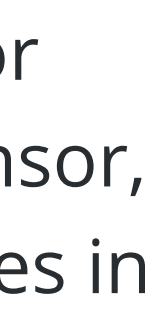

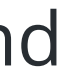

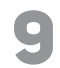

### **SYNCHRONIZING VIDEO AND GRAPH DATA**

# **HOW TO SYNCHRONIZE VIDEO AND GRAPH DATA**

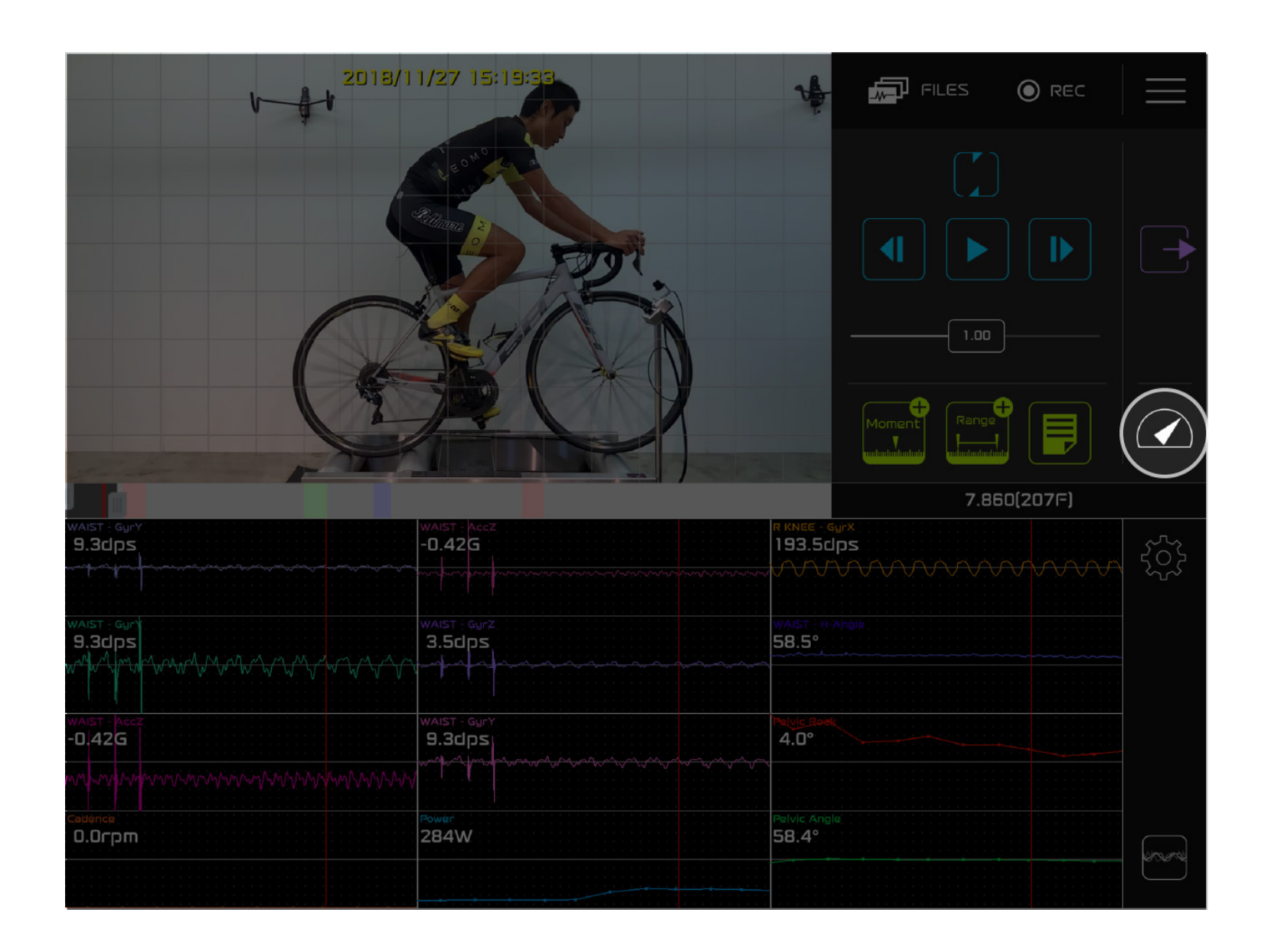

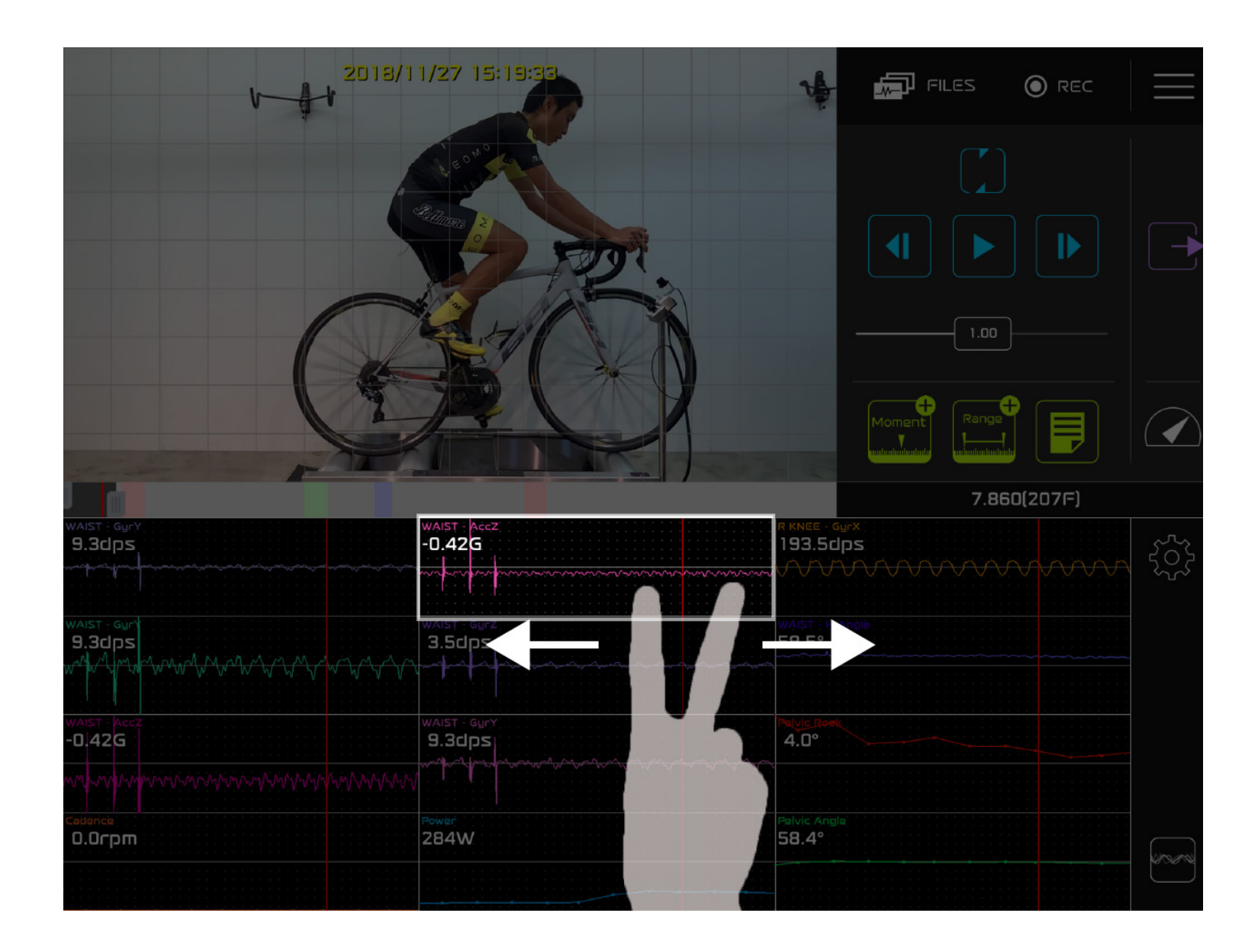

4. Tap the "Sync" button, it will start blinking which means you can align the video data to any part of the graph.

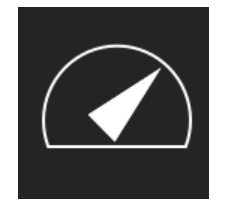

align the video.

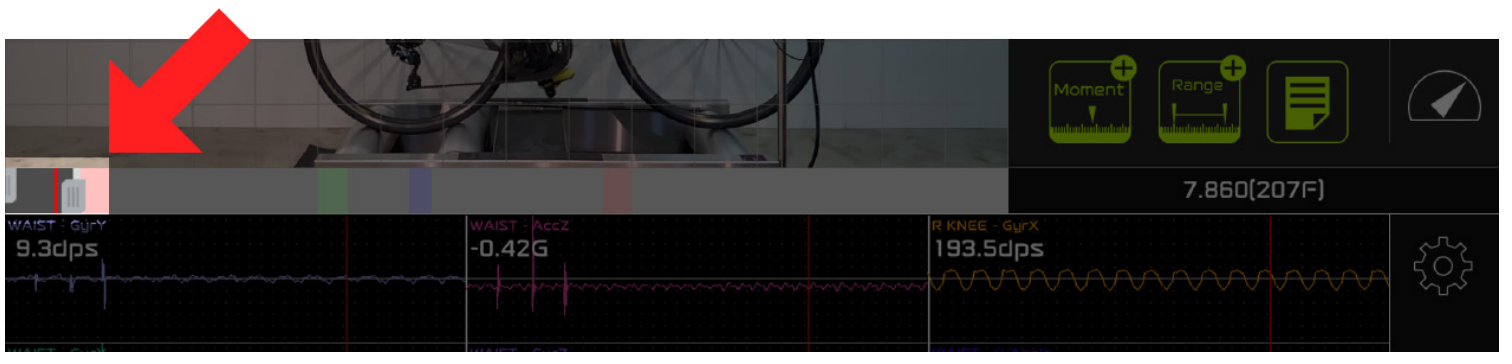

Or use the timeline range to drag the graph.

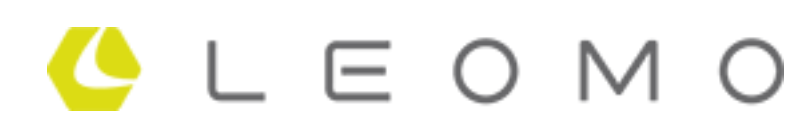

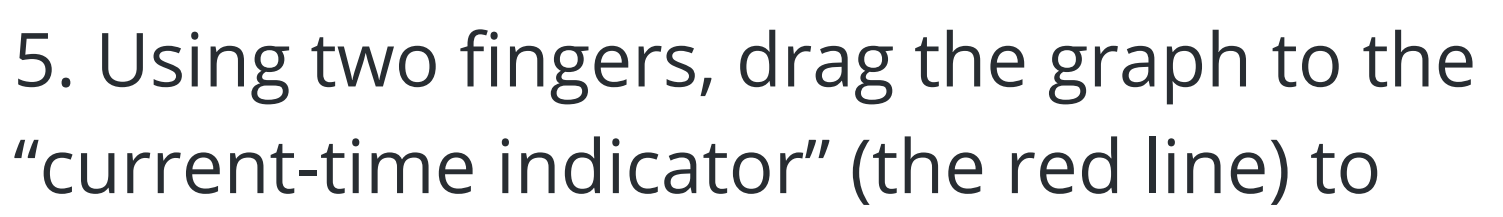

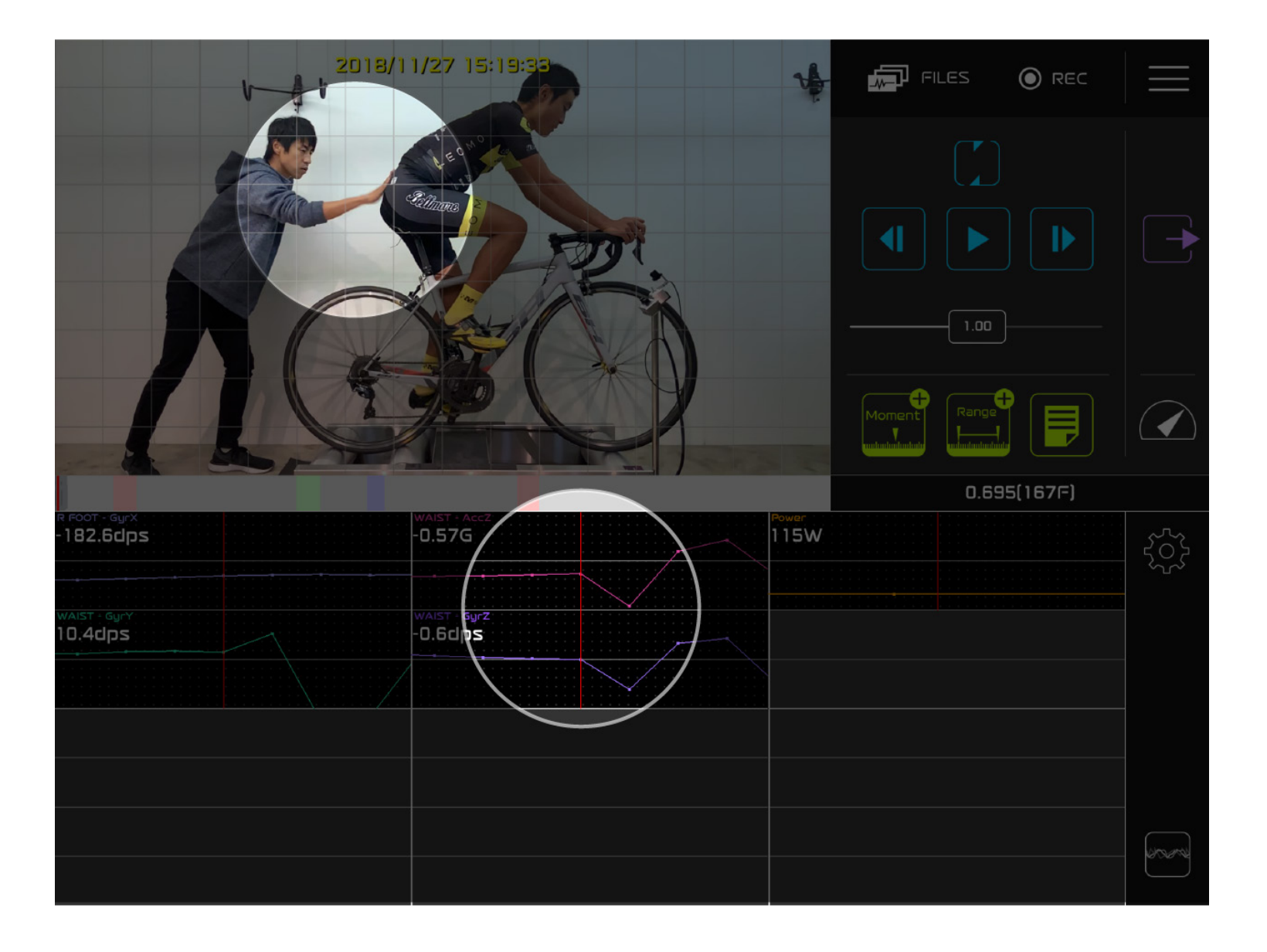

6. When the video looks like it is aligned/ synced with the graph data, tap the "sync" button again to terminate this action.

The video and graph data are synchronized.

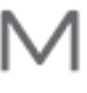

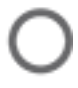

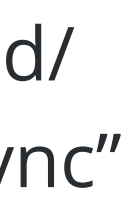

10

#### LEOMO SENSOR PLACEMENT

### **PROPER SENSOR PLACEMENT**

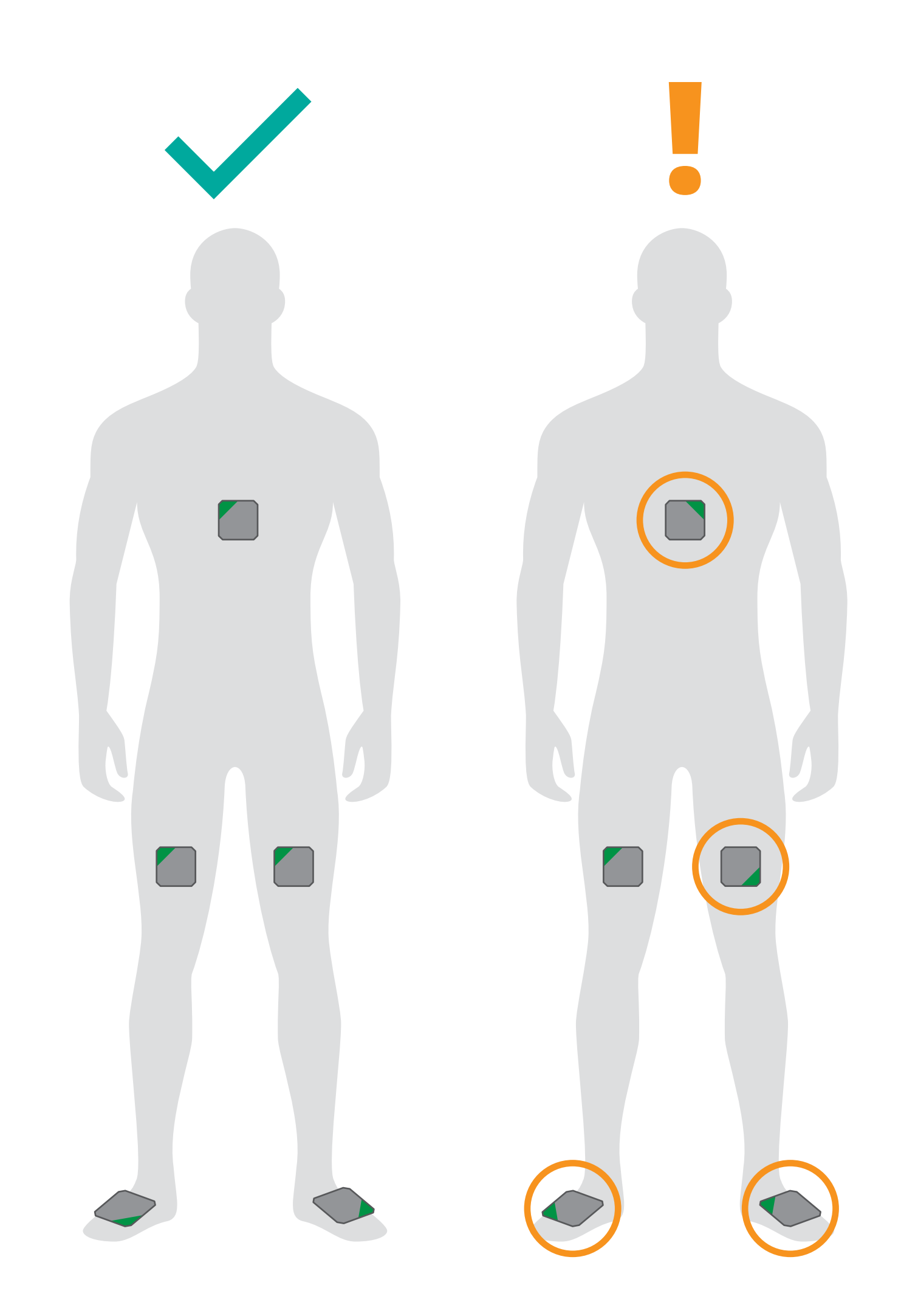

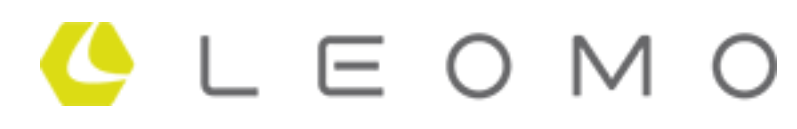

When putting on the sensors on your body, please ensure that all sensors placed according to this image.

It can affect axis orientation the data that the LVS app receives.

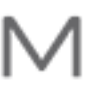

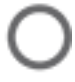

11

#### **LEOMO SENSOR ORIENTATION**

## **AXES OF ACCELEROMETER**

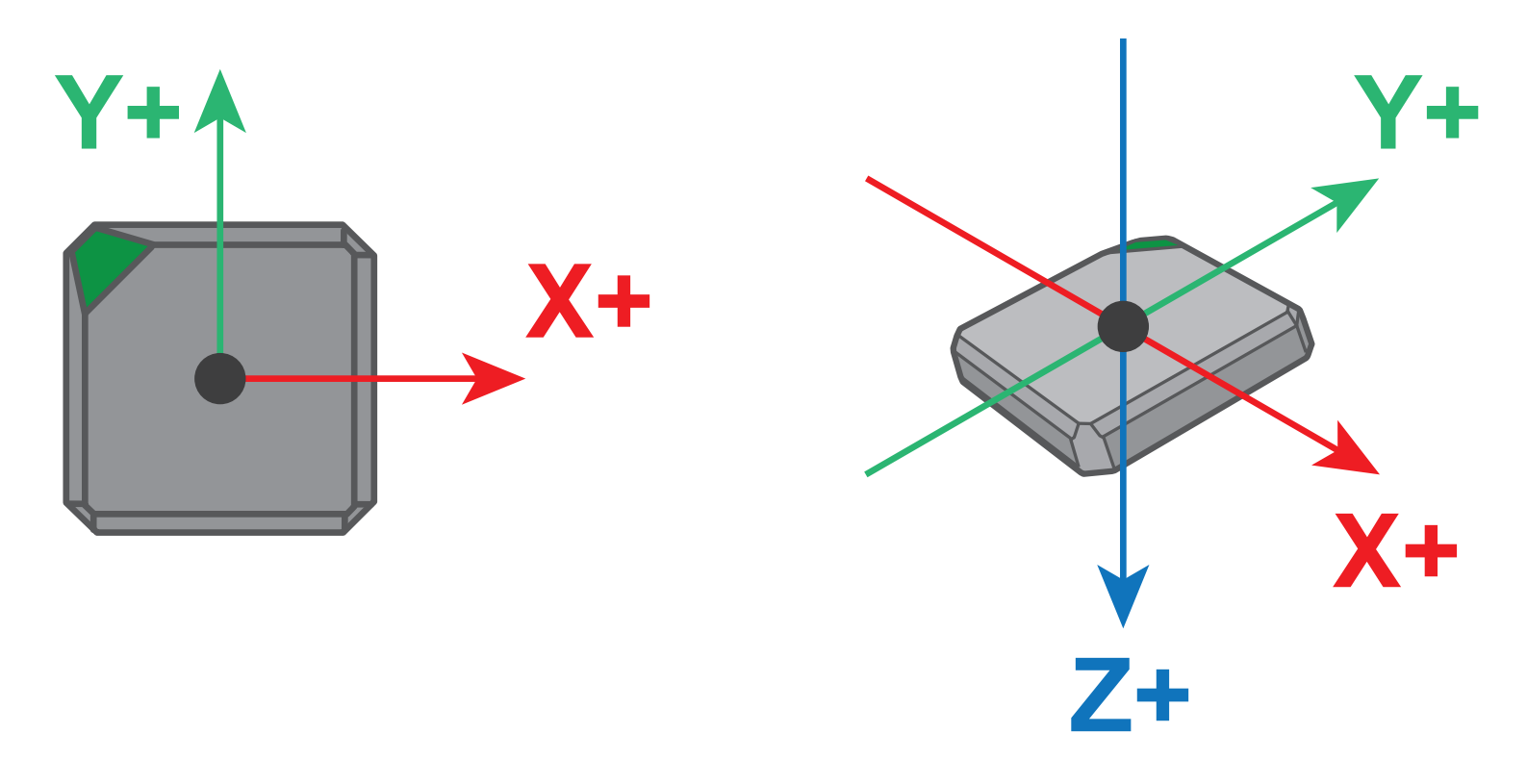

### **AXES OF GYROMETER**

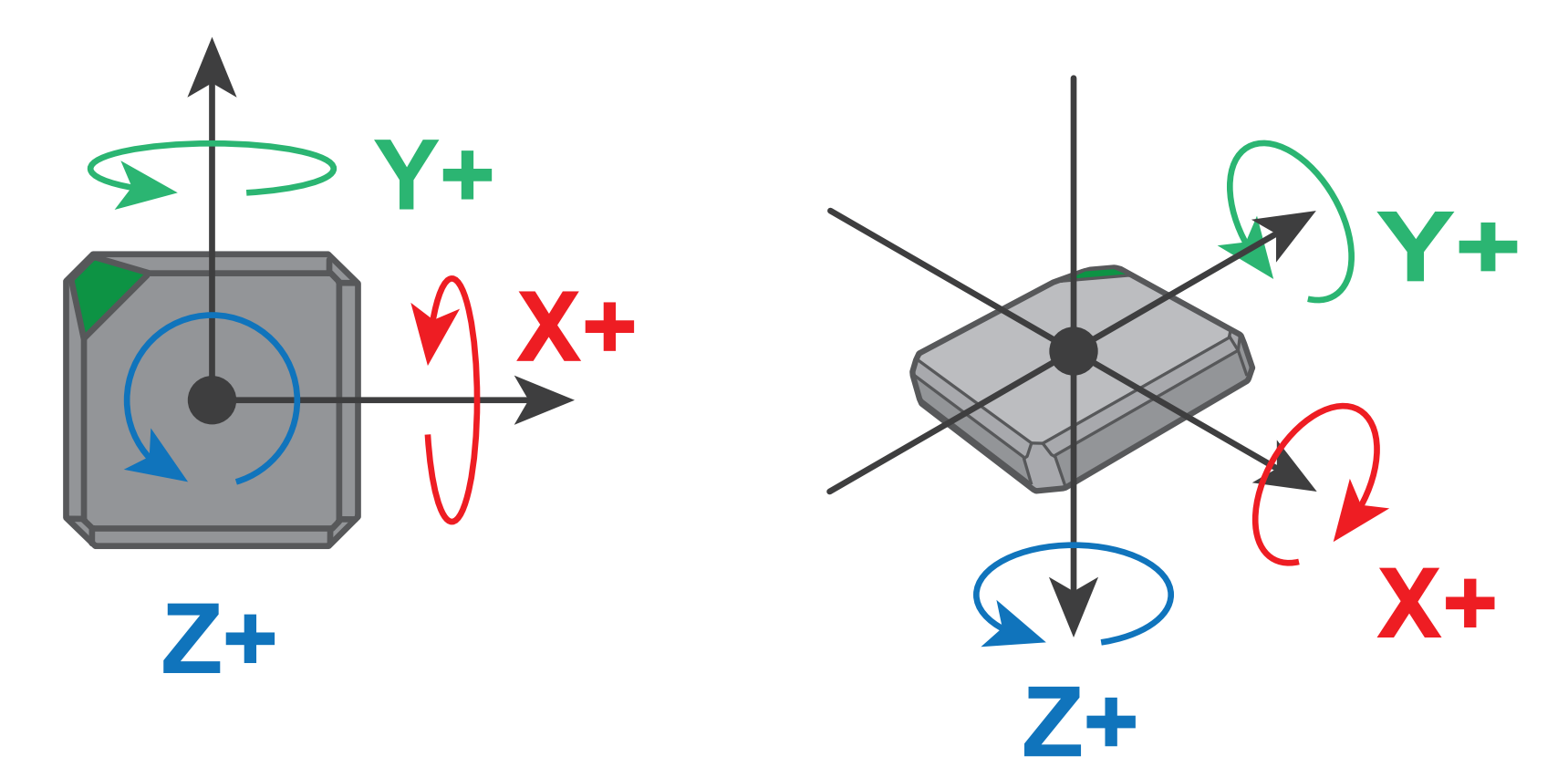

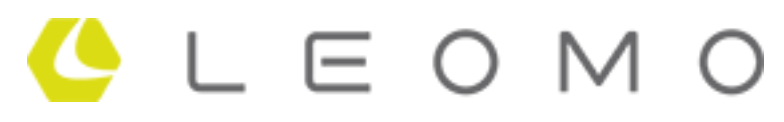

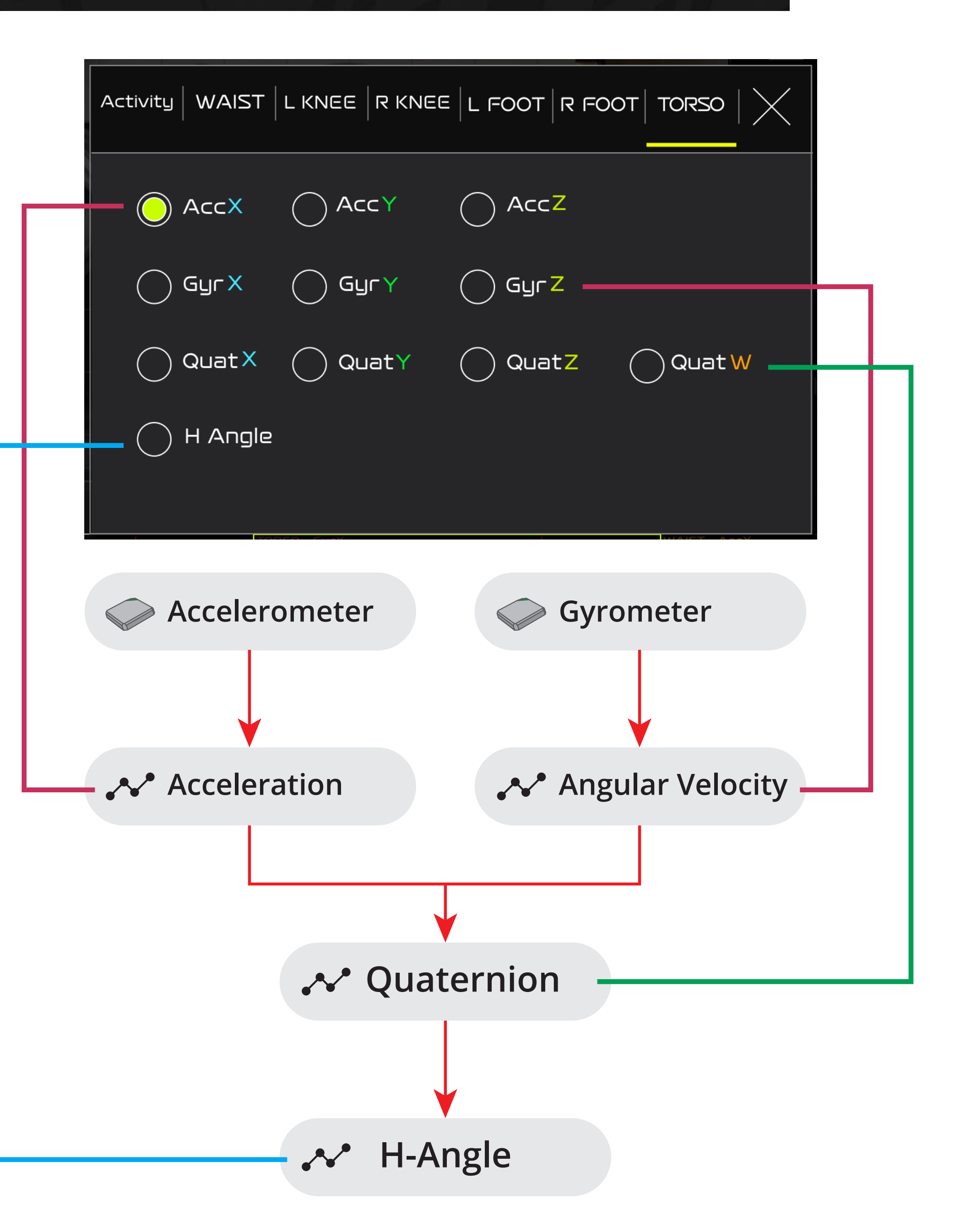

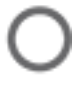

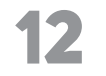

#### **EXPORT FEATURES**

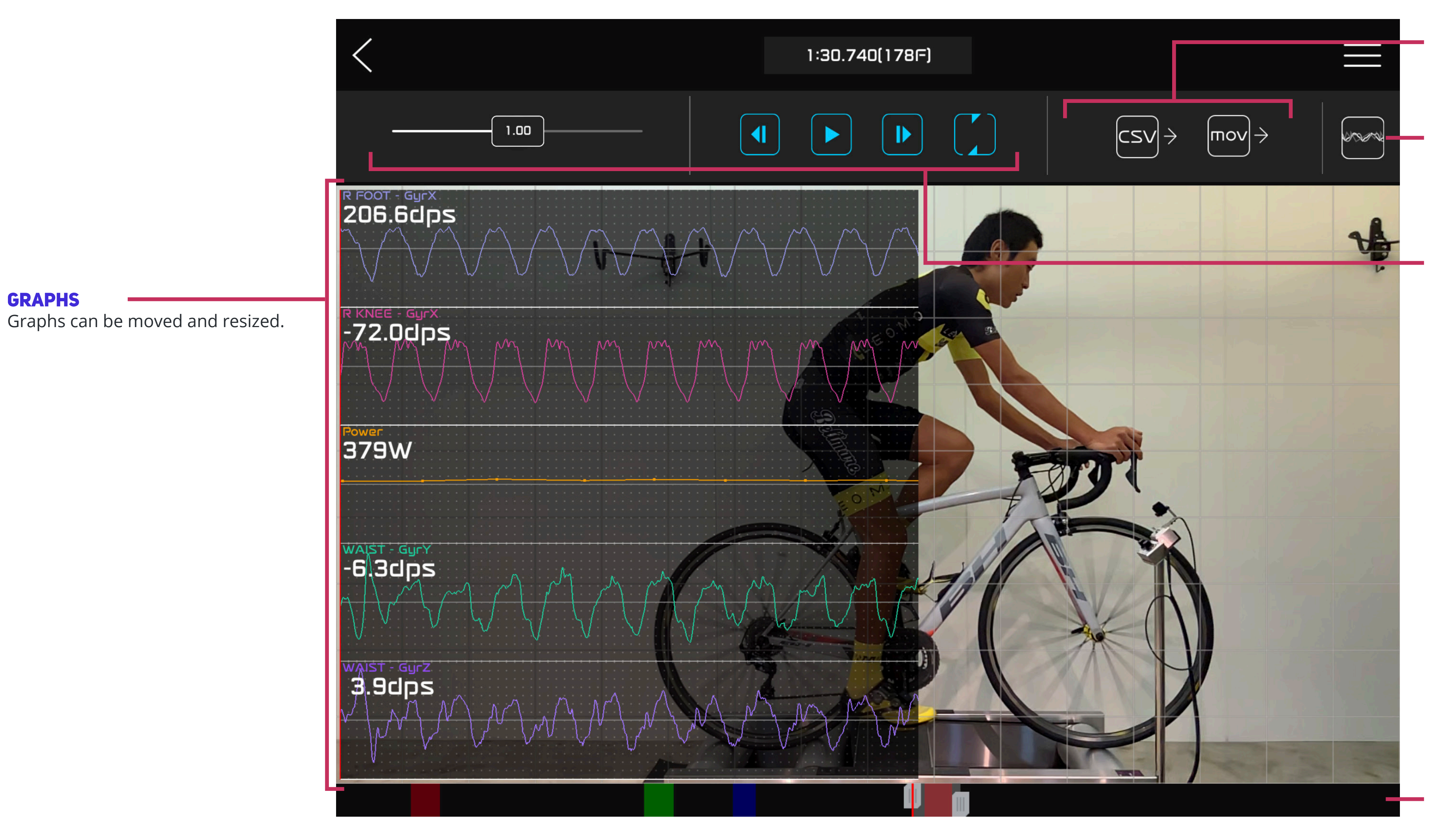

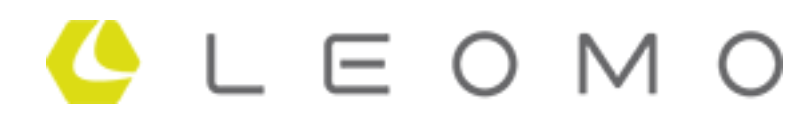

**EXPORT OPTIONS** 

Export video in different formats

#### **GRAPH TOGGLE**

Switch from displaying graphs combined with other graphs or separately

#### **VIDEO CONTROLS**

Play, step backward/forward, Repeat, playback speed.

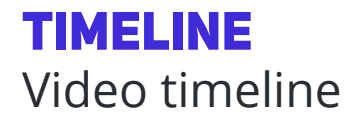

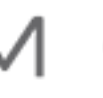

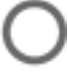

13

#### **E-MAIL SUPPORT REQUESTS TO:** SUPPORT@LEOMO.IO

**MORE INFORMATION AT:** HTTPS://LEOMO.ZENDESK.COM

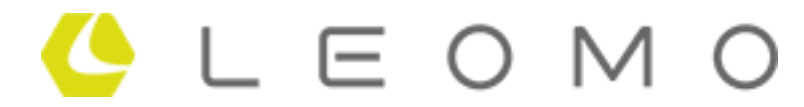

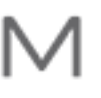

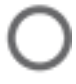